### CANON chips shield

1. Put cartridges into your printer Вставьте картриджи в принтер.

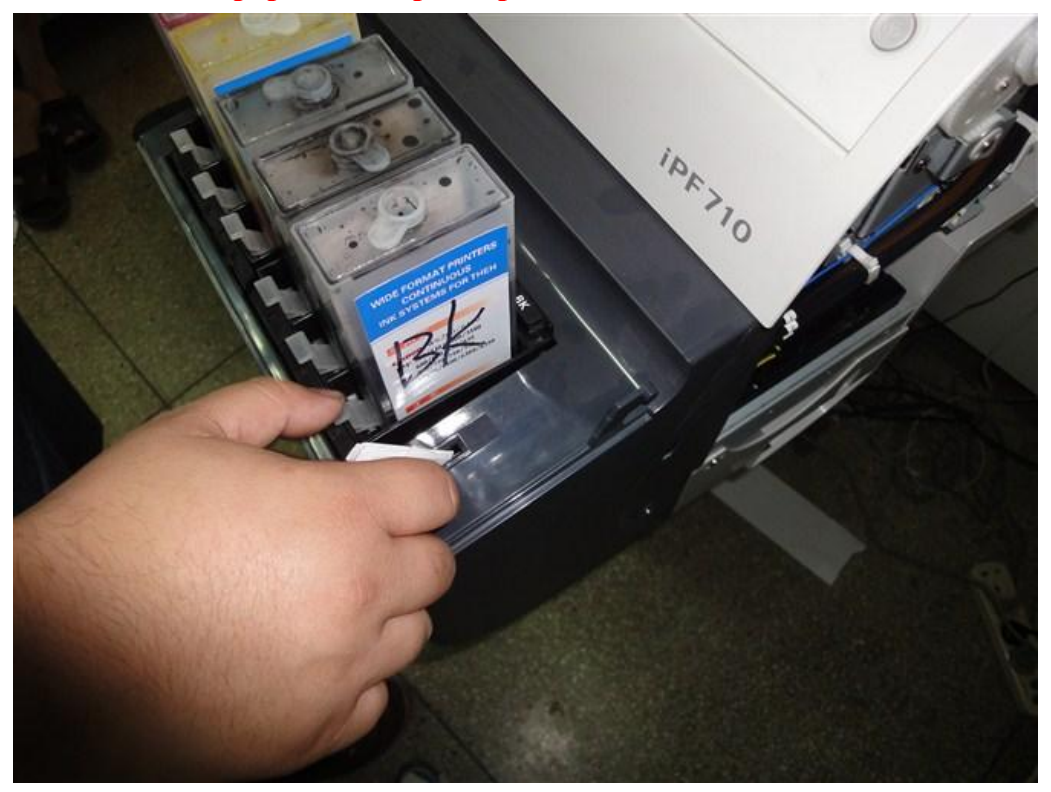

2, No ink, Press OK, Replace the ink cartridges Появится надпись «нет чернил», нажмите «ОК» - заменен картридж.

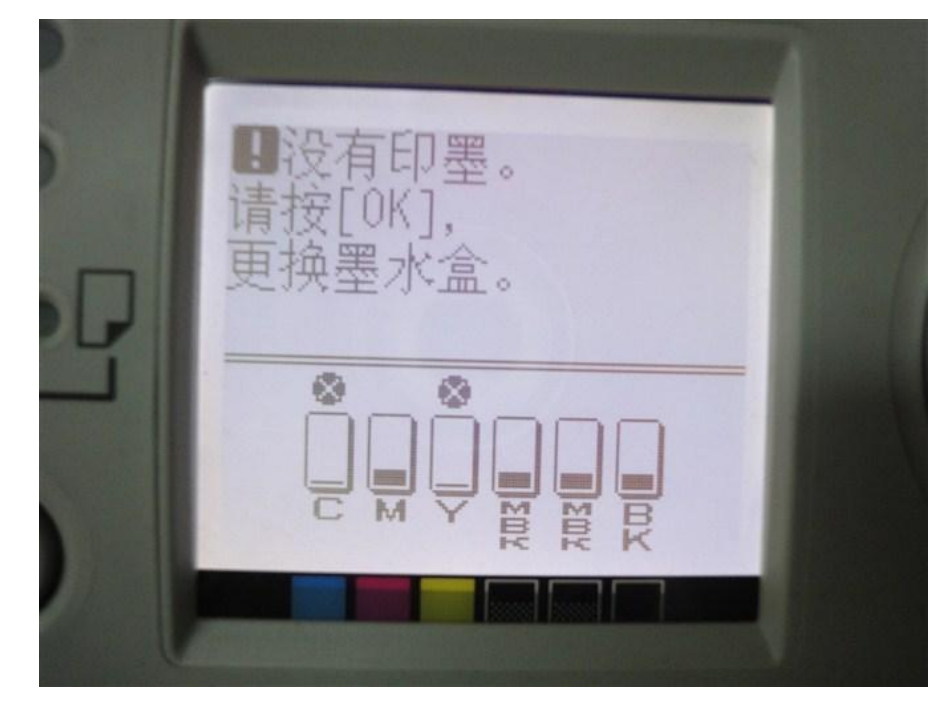

2. Not correctly detect the ink remaining. Please check cartridge Появится надпись «Неправильно определяются оставшиеся чернила -Проверьте картридж»

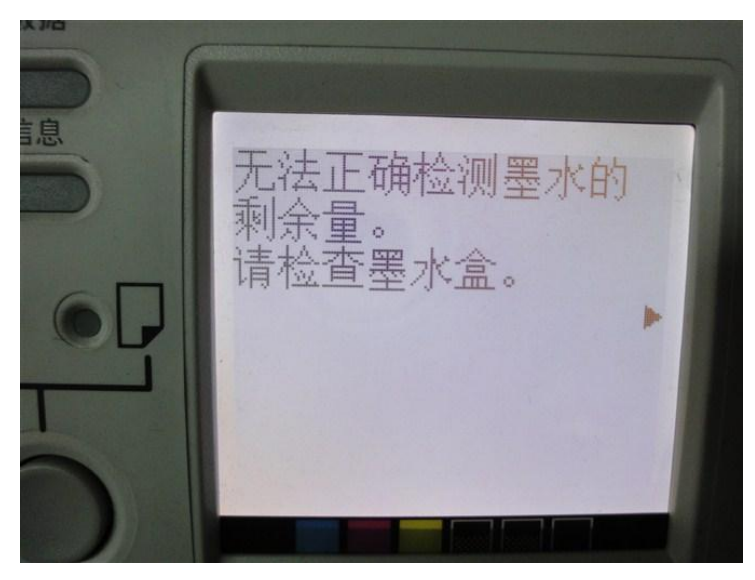

3. Go to Check and select "Information" В разделе «Проверка» выберите «Информация»

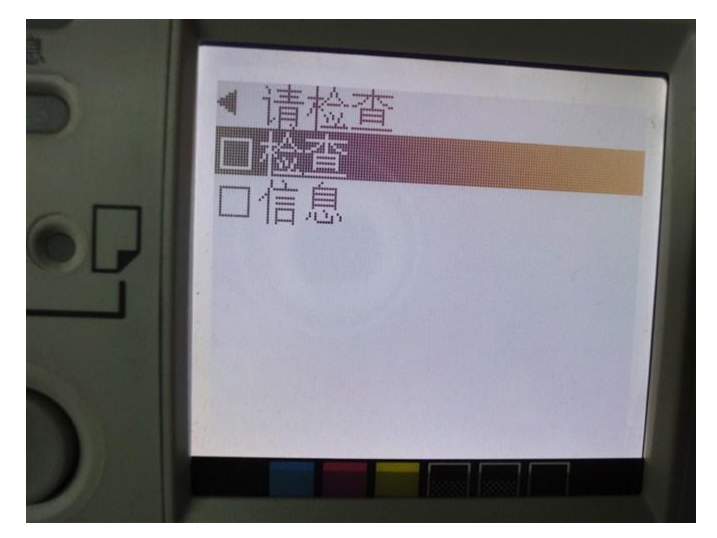

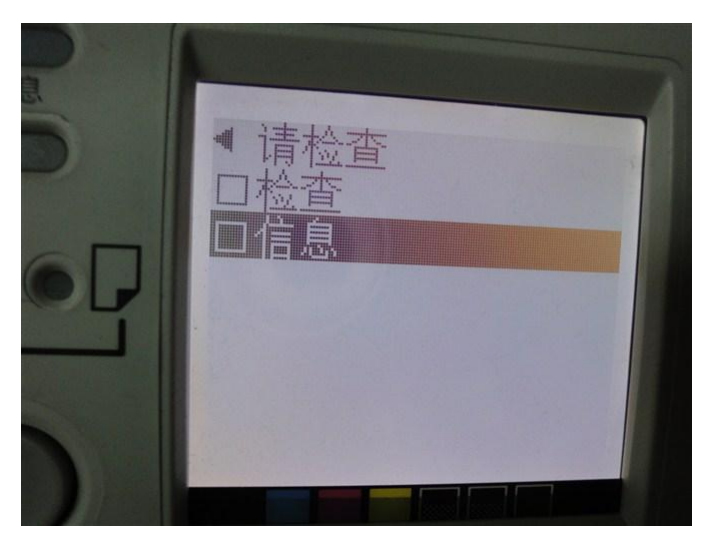

4. Install exhausted cartridges, for not know the ink level remain, printer stops working.

Принтер прекращает работу, если установлены закончившиеся картриджи!

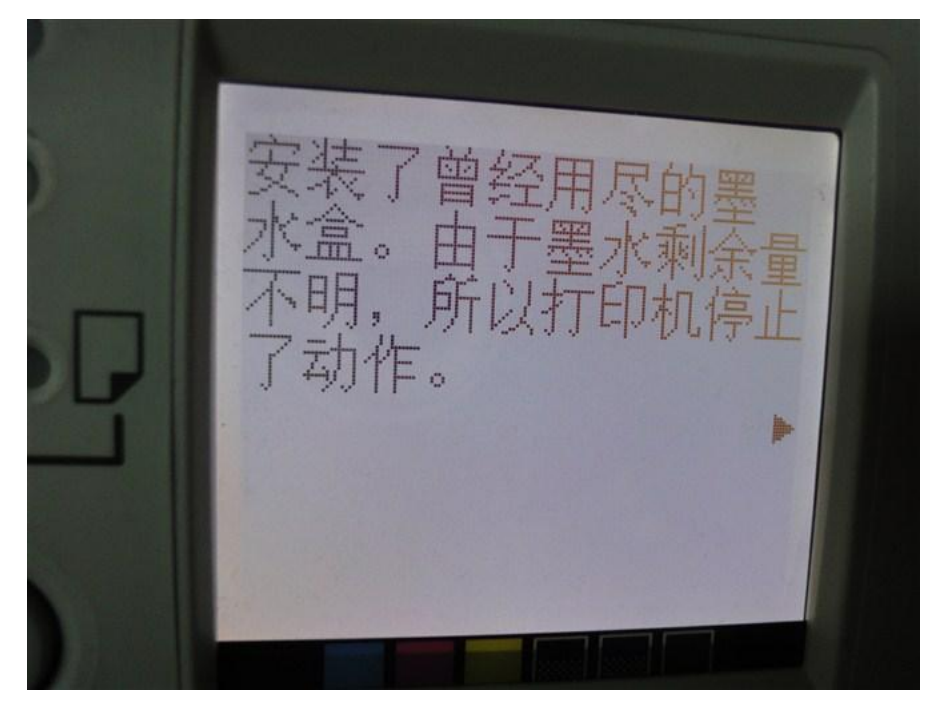

5. Want to continue, needs to cancel ink remaining detection. Для продолжения работы, нужно отменить определения уровня чернил.

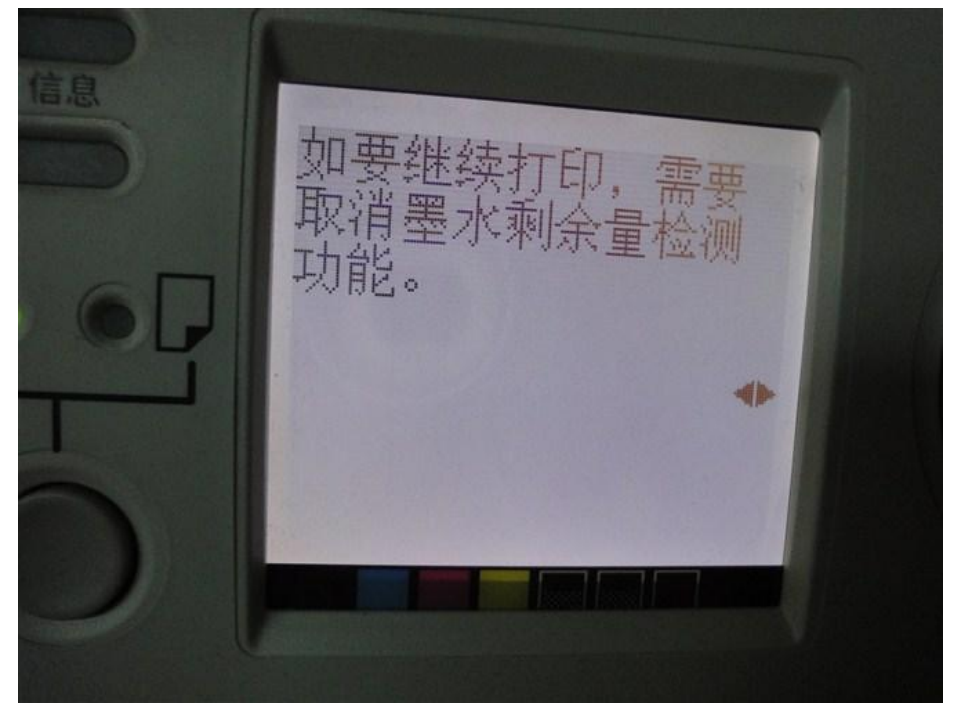

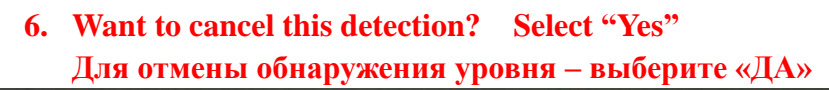

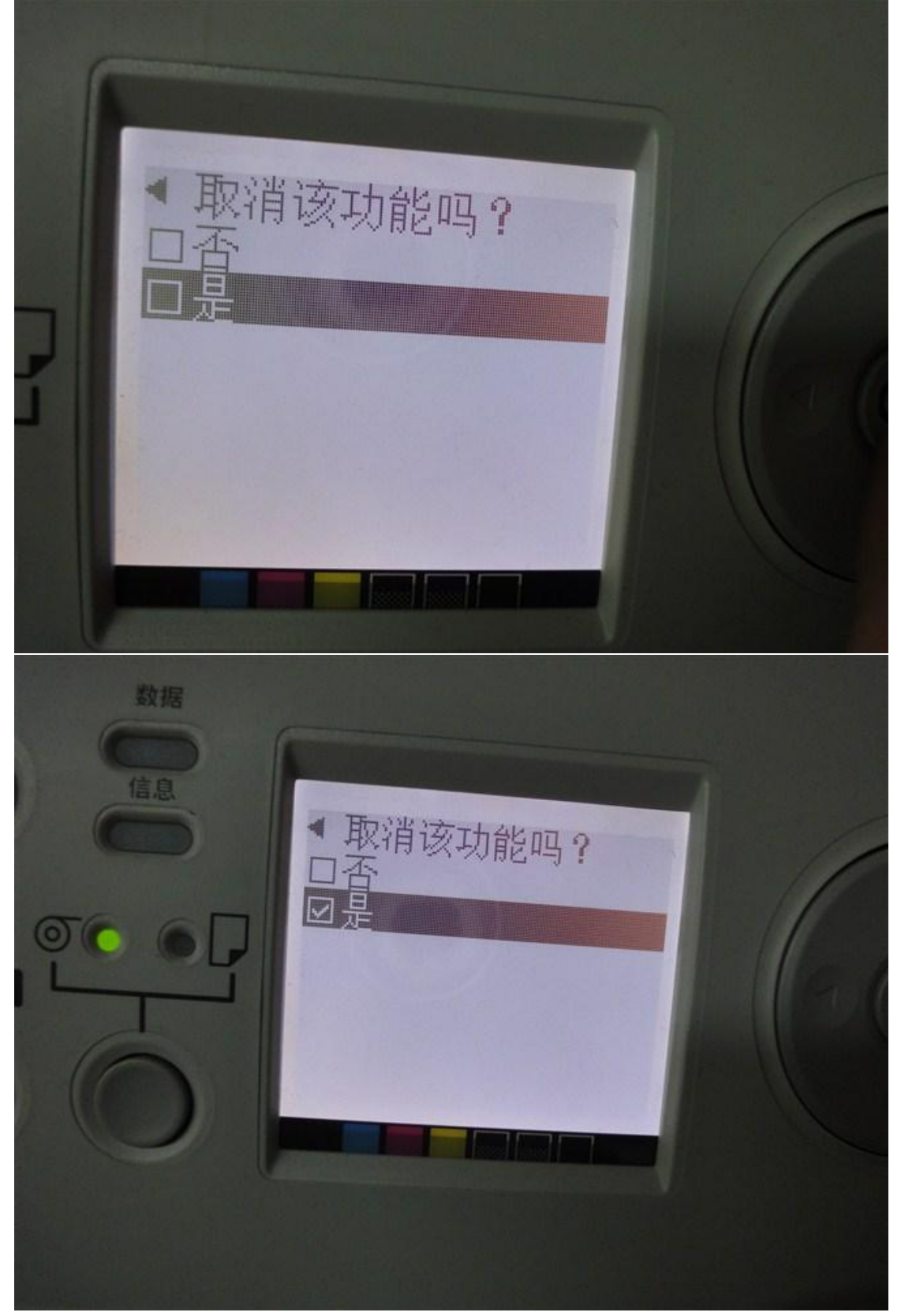

7. Please confirm cartridge with ink inside, then cancel ink remaining detection.

Подтвердите, что картридж с чернилами установлен, затем отмените обнаружение уровня чернил.

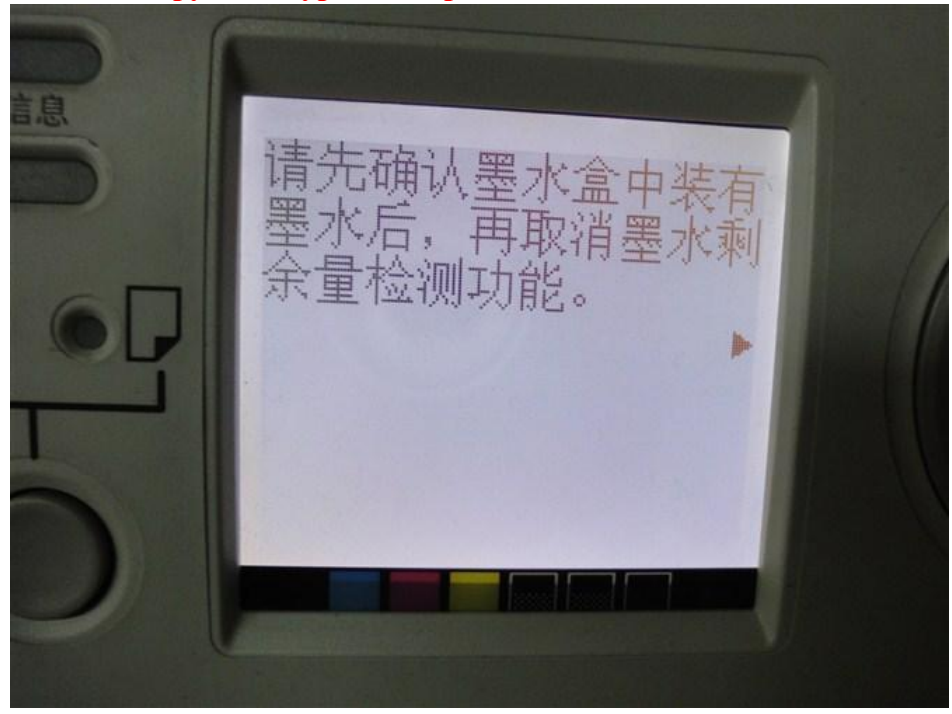

9. Refilling ink will cause printer malfunction, CANON will not take charge. Принтер не будет определять уровень чернил и не будет останавливать работу изза этого.

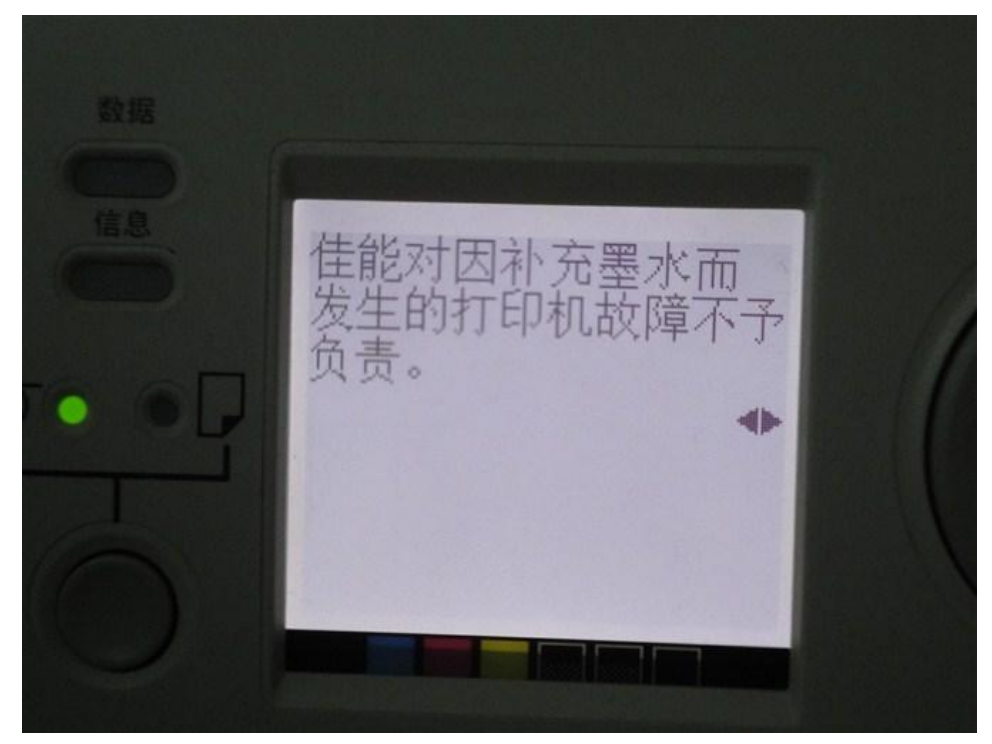

# 10. Accept? Появится запрос «Принять?»

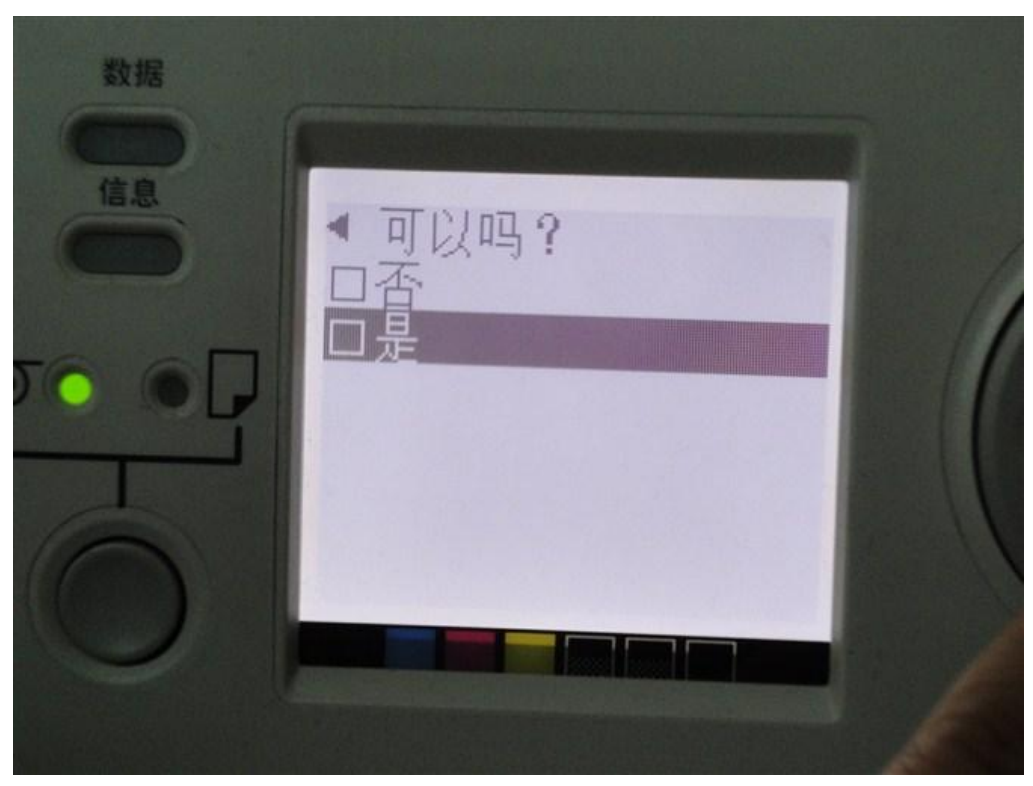

# 11. YES! Выберите «Да».

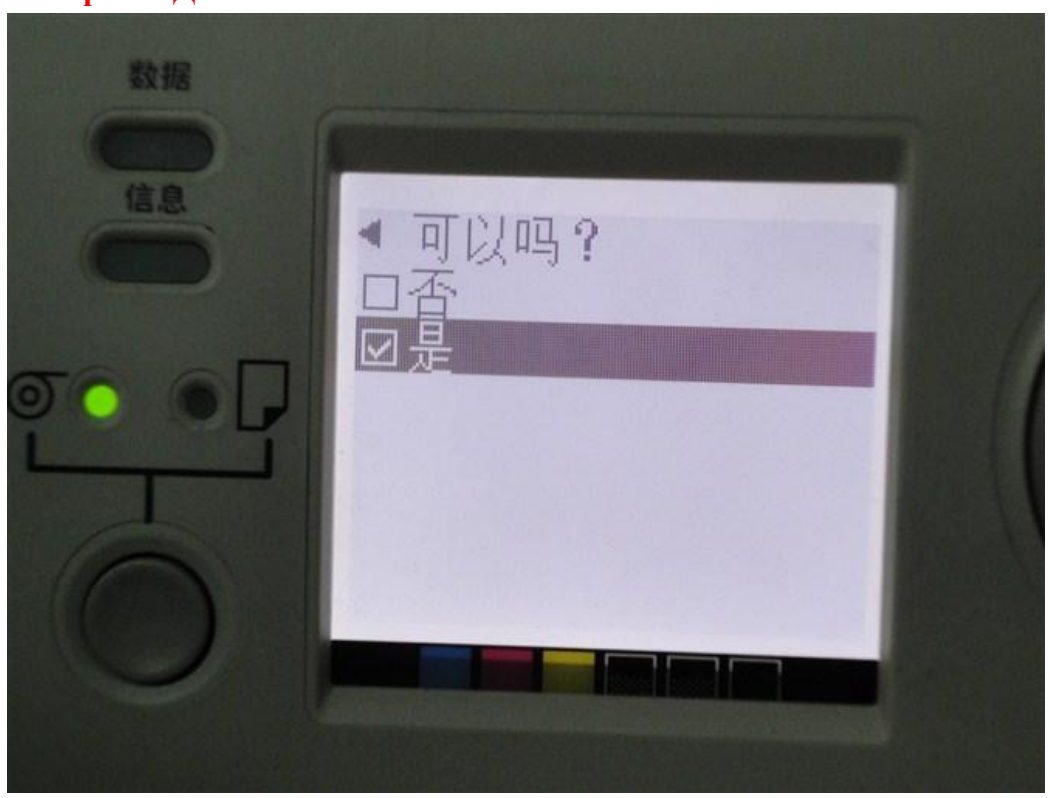

12, Cancel ink remaining detection. Implement after retained files? Внимание: детекция чернил отменена. Сохранить изменения?

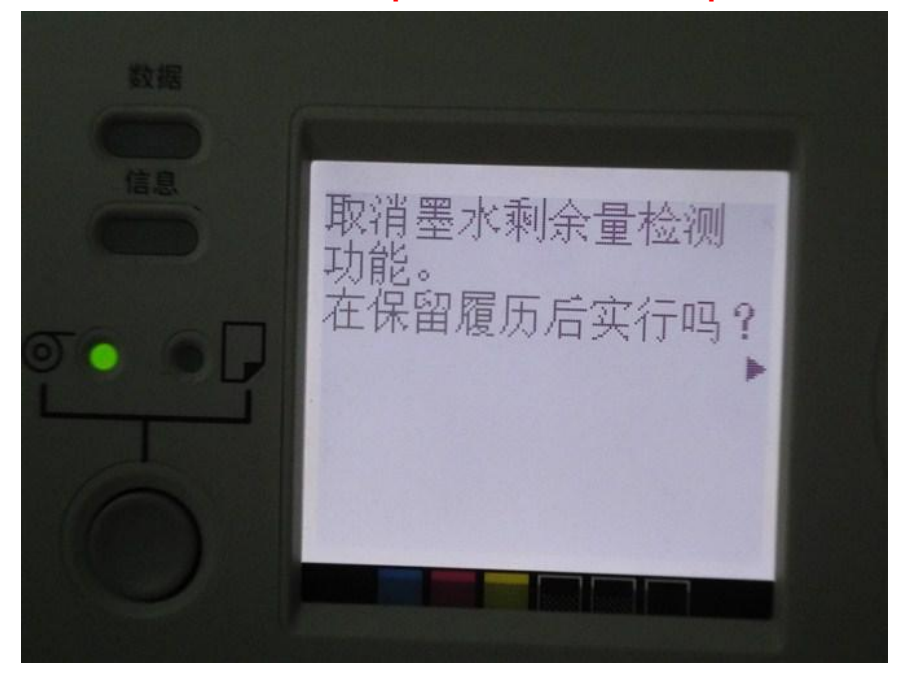

13. Accept? Yes! Выбираем «ДА»

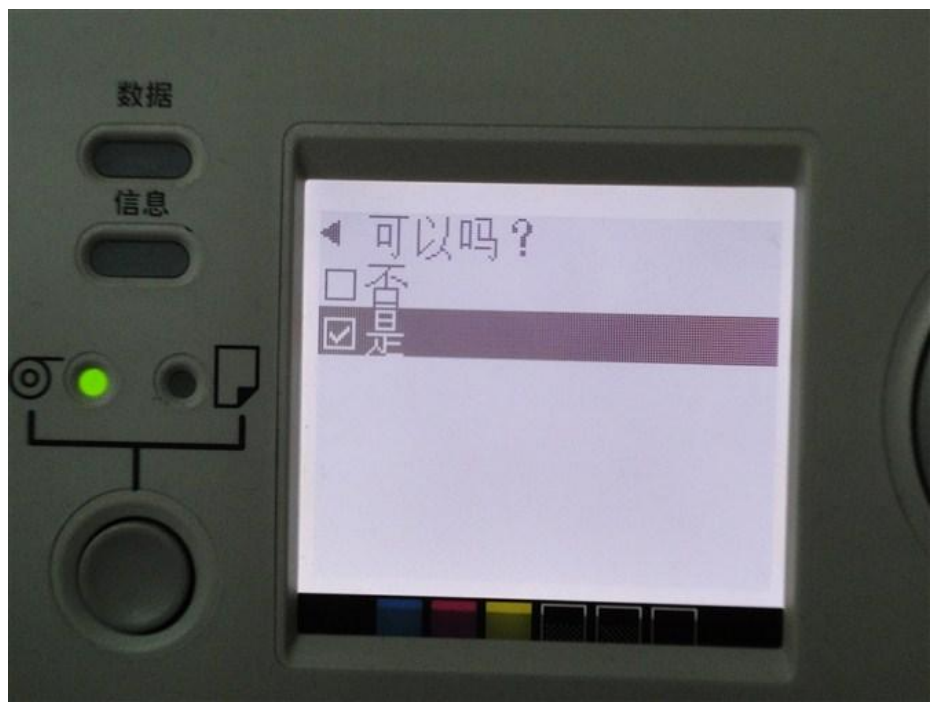

## 14. Offline. paper rolling. Устанавливаем на чем печатаем. Например «рулон»

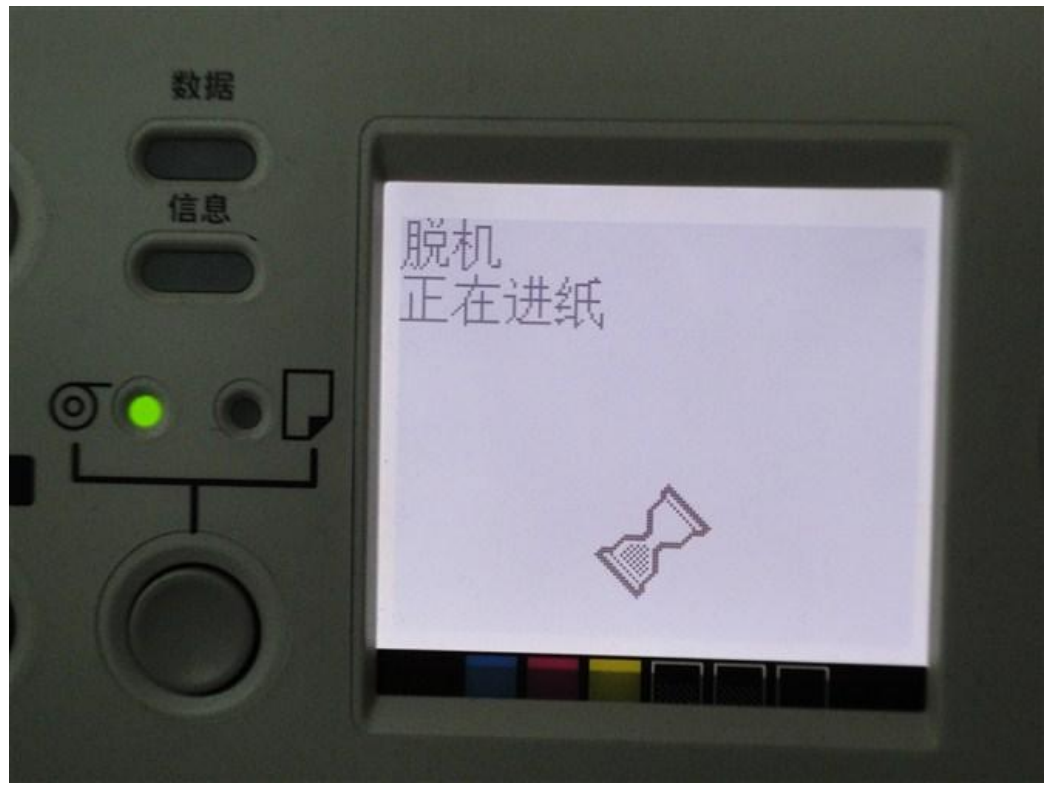

### 15,Online. DONE!!!!

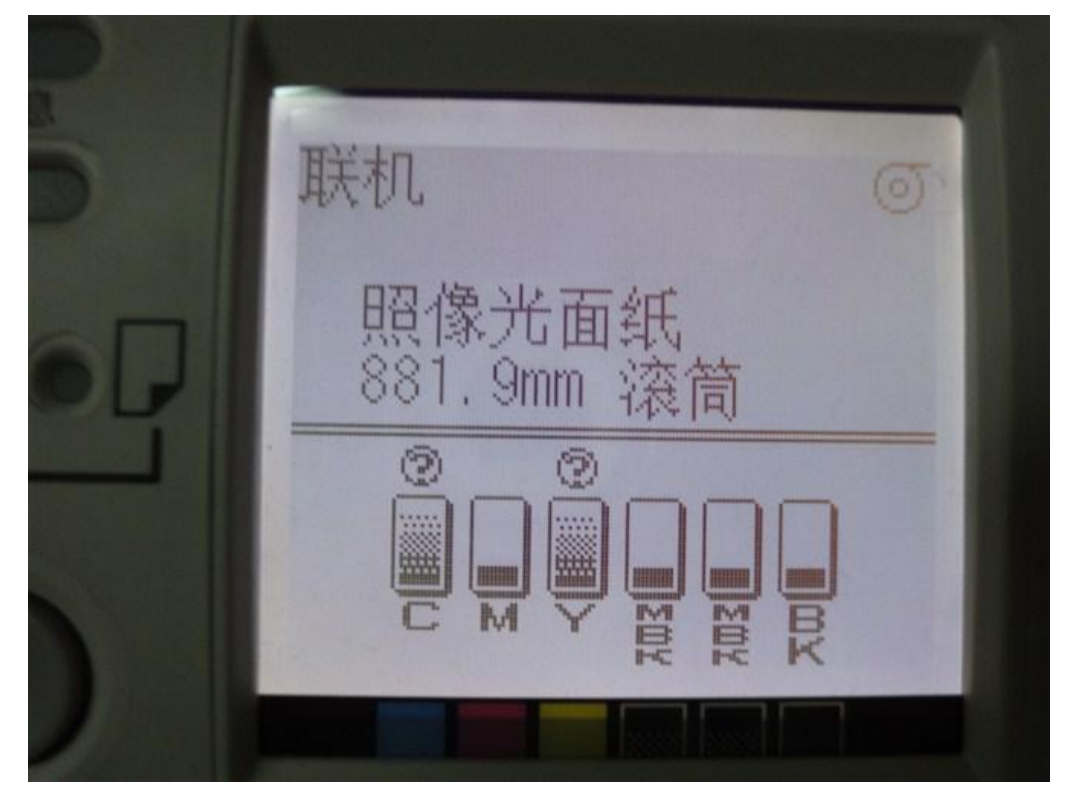